#### **M** winmostar チュートリアル

# AkaiKKR基礎編

V11.1.0

2022年4月19日 株式会社クロスアビリティ

Copyright 2008-2023 X-Ability Co., Ltd.

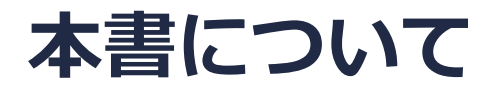

- 本書はWinmostar V11の使用例を示すチュートリアルです。
- 初めてWinmostar V11をお使いになる方はビギナーズマニュアルを参照してください。
- 各機能の詳細を調べたい方は<u>ユーザマニュアル</u>を参照してください。
- 本書の内容の実習を希望される方は、講習会を受講ください。
  - Winmostar導入講習会:基礎編チュートリアルの操作方法のみ紹介します。
  - <u>Winmostar基礎講習会</u>:理論的な背景、結果の解釈の解説、基礎編チュートリアルの操作方法、基礎編以外のチュートリアルの一部の操作方法を紹介します。
  - 個別講習会:ご希望に応じて講習内容を自由にカスタマイズして頂けます。
- 本書の内容通りに操作が進まない場合は、まず<u>よくある質問</u>を参照してください。
- よくある質問で解決しない場合は、情報の蓄積・管理のため、お問合せフォームに、不具合の 再現方法とその時に生成されたファイルを添付しご連絡ください。
- 本書の著作権は株式会社クロスアビリティが有します。株式会社クロスアビリティの許諾な く、いかなる形態での内容のコピー、複製を禁じます。

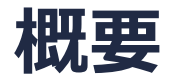

• まず、純ニッケルの状態密度、バンド構造をAkaiKKRによる第一原理計算から取得します。次に、ニッケルに鉄を10%混ぜた固溶体についても同様の計算を行います。

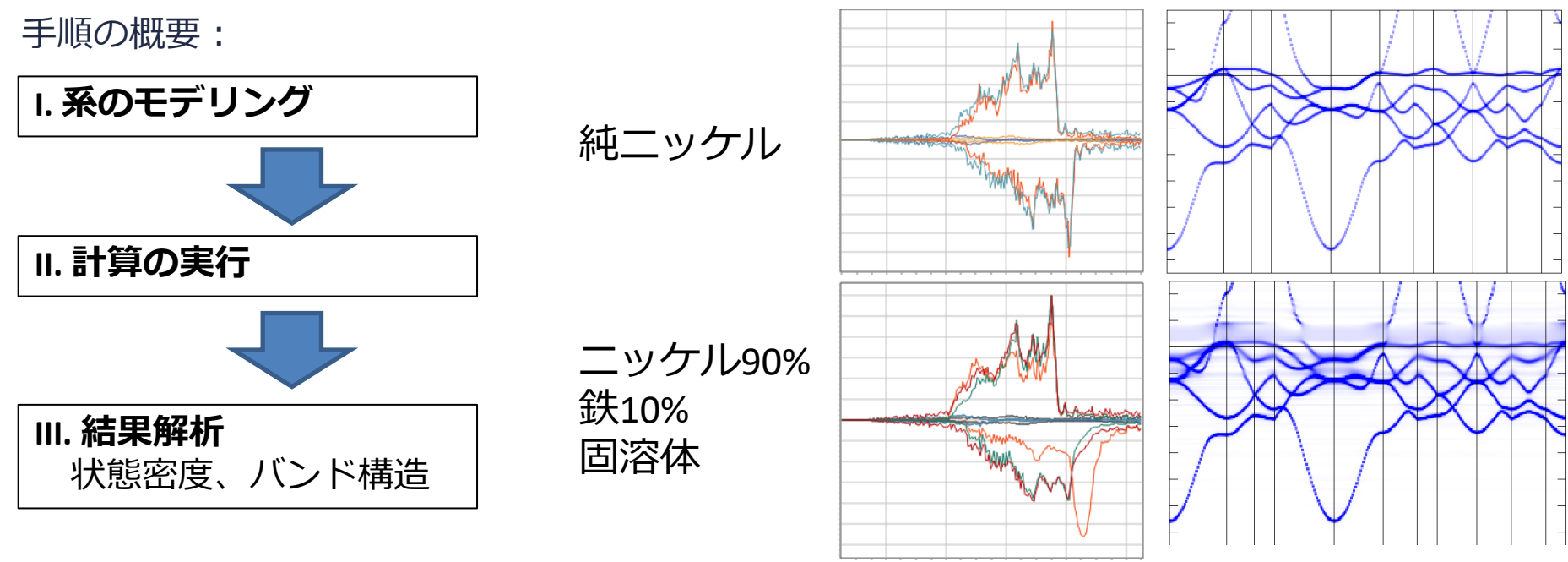

- 注意点:
- プロフェッショナル版エコノミーまたは学生版ではAkaiKKR GUIは利用できません。

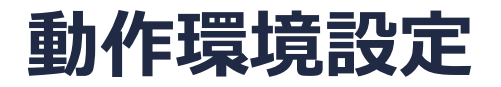

AkaiKKRインストールマニュアル

<u>https://winmostar.com/jp/manual\_jp/installation/AkaiKKR\_install\_manual\_jp\_win.pdf</u>に 従い、AkaiKKRをインストールしてください。

### I. 系のモデリング(純ニッケル)

プロジェクトモードはAkaiKKRに対応していないため必ずファイルモードを使用してください。 ファイル | 新規ファイルをクリックし、ファイル | インポート | Samplesファイル | ni.cifをク リックします。破棄して読み込みをクリックすると、ニッケルが出現します。

任意のファイルを読み込む場合はこの段階で代わりにファイル「ファイルをインポートを使います。

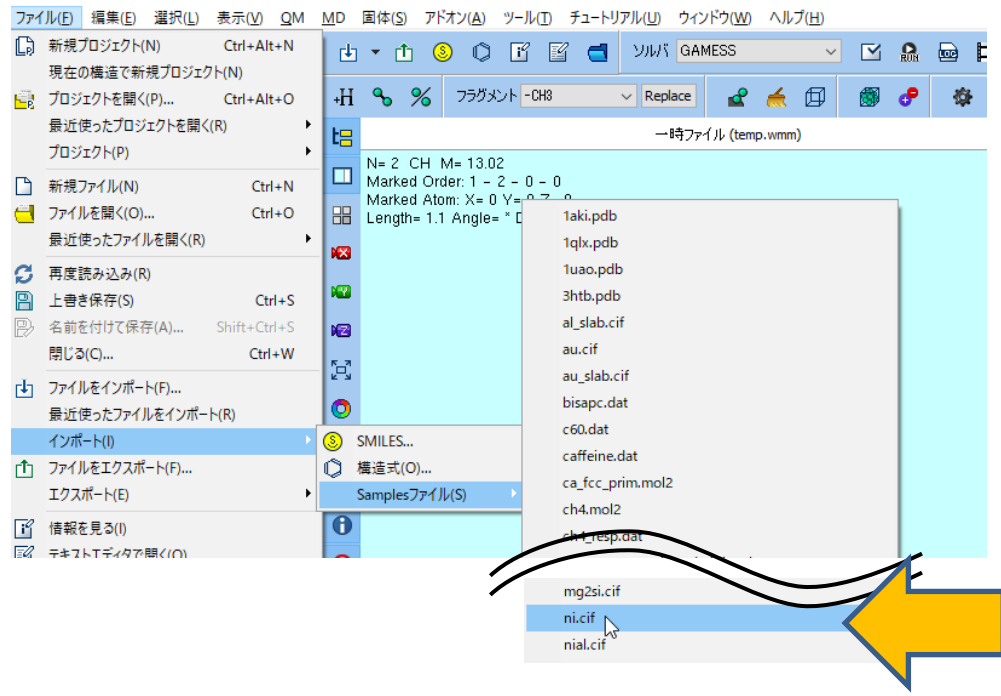

C:¥winmos1101test1¥UserData¥propylene.wmpjdata¥propylene.wmpj - Winmostar (PREMIUM) V11.1.0

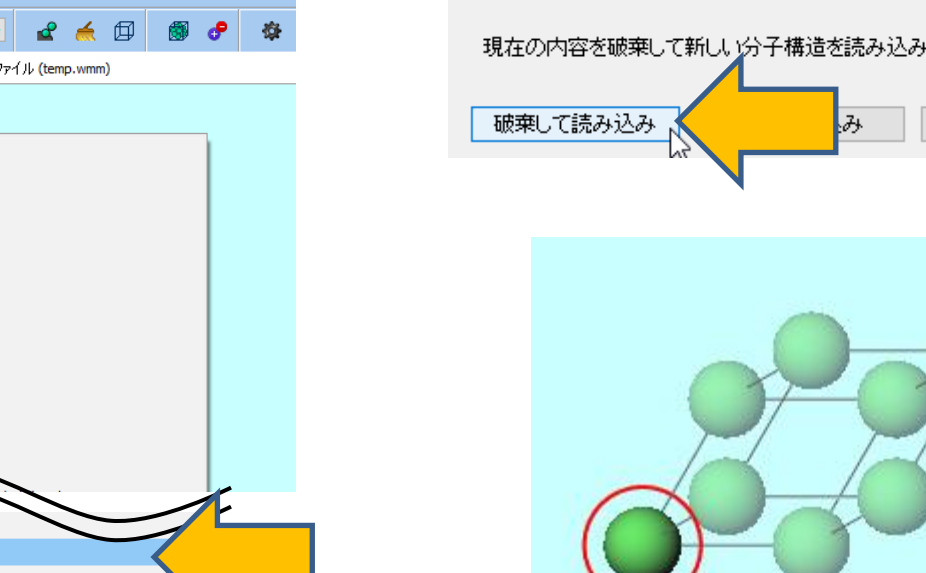

ファイルをインポート х 現在の内容を破棄して新しい分子構造を読み込みますか? キャンセル

**WINMOSTAR** Copyright 2008-2023 X-Ability Co., Ltd.

- 1. ツールバーのソルバからAkaiKKRを選択します。
- 2. 🕑 (キーワード設定) をクリックします
- 3. AkaiKKR Keyword Setupウィンドウ左下のResetをクリックし、はいをクリックします。

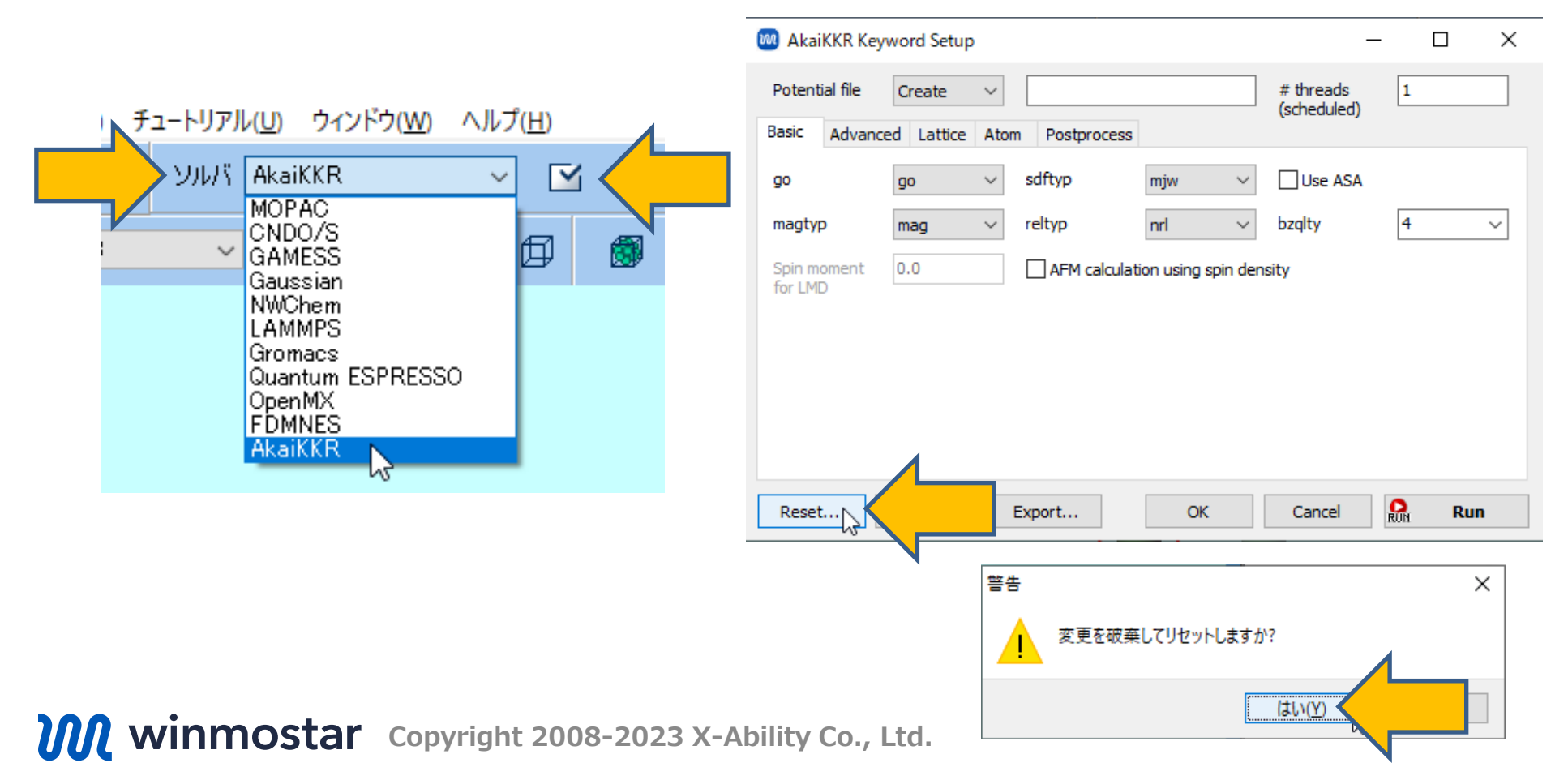

- 1. Basicタブでmagtypをmagに変更します。
- **2.** Postprocessタブをクリックし、Calc density of statesとCalc band structureにチェッ クを入れます。

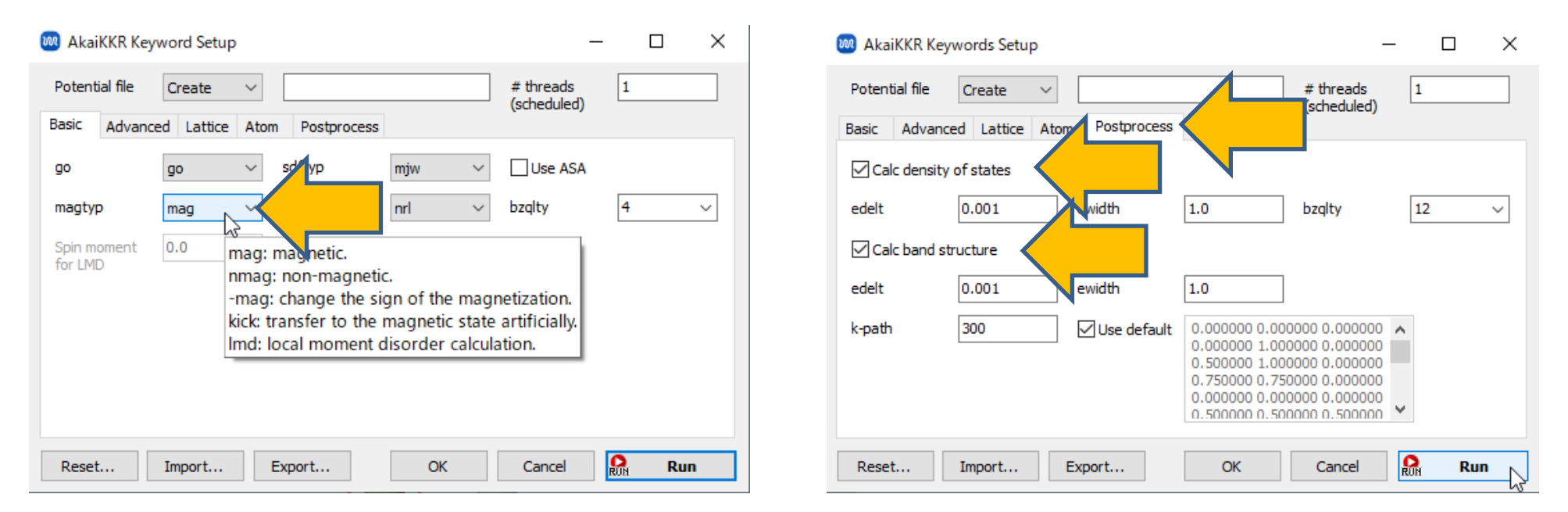

- 1. AkaiKKR Keywords Setupウィンドウ右下のRunをクリックします。
- 2. 保存ダイアログが開いたら**ファイル名**に「ni100」と入力し**保存**をクリックします。その後黒 いコンソールウィンドウが自動で立ち上がり計算が実行されます。計算は数十秒で終了しコン ソールウィンドウは自動で閉じられます。

| 🚳 AkaiKKR Keywords Setup                | – 🗆 ×                                                                                                    |                                                                                                    |
|-----------------------------------------|----------------------------------------------------------------------------------------------------|----------------------------------------------------------------------------------------------------|
| Potential file Create V                 | # threads 1 (scheduled)                                                                                                    |                                                                                                    |
| Basic Advanced Lattice Atom Postprocess |                                                                                                    | 新規ジョブを開始する前に入力ファイルを保存してください                                                                                                    |
| Calc density of states                  |                                                                                                    | ← → ✓ ↑ - ≪ release → UserData ✓ ひ /> UserDataの検索                                                                                                    |
| edelt 0.001 ewidth                      | 1.0 bzqlty 12 ~                                                                                                    | ファイル名( <u>N</u> ): <u>ni100</u> ~<br>ファイルの使行(T): <u>AlsiKKP Input Eilo(* aki)</u>                                                                                                    |
| Calc band structure                     |                                                                                                    | <ul> <li>✓ フォルダーの参照(B)</li> <li>         (B)         (保存(S))         (保存(S))         ((h))         ((h))          ((h))         ((h))         ((h))         ((h))</li></ul> |
| edelt 0.001 ewidth                      | 1.0                                                                                                    | NJ                                                                                                    |
| k-path 300 ☑ Use default                | 0.000000 0.000000 0.000000<br>0.000000 1.000000 0.000000<br>0.500000 1.000000 0.000000<br>0.750000 0.750000 0.000000<br>0.000000 0.000000 0.000000<br>0.500000 0.500000 0.500000 |                                                                                                    |
| Reset Import Export                     | OK Cancel Run                                                                                                    |                                                                                                    |

1. **ログを表示**ボタンをクリックし、デフォルトで選択されるファイルを開くと計算のログ ファイルが表示されます。

| 🥮 ni100.ako - 义モ帳                                                                                                    | _    |   | × |
|----------------------------------------------------------------------------------------------------|------|---|---|
| ファイル(F) 編集(E) 書式(O) 表示(V) ヘルプ(H)                                                                                                    |      |   |   |
| 15-Apr-2022<br>1:03:19<br>operating system not known:<br>number of cores= 4 is assumed.<br>meshr mse ng mxl                                                                                                    |      |   | ^ |
| 400 35 15 3<br>data read in<br>go=go file=ni100.akd<br>brvtyp=fcc a= 6.62500 c/a= 0.00000 b/a= 0.00000<br>alpha= 0.0 beta= 0.0 gamma= 0.0<br>edelt= 1.0E-03 ewidth= 1.000 reltyp=nrl sdftyp=mjw<br>magtyp=mag record=2nd outtyp=update bzglty=4<br>maxitr=100 pmix= 0.02300 mixtyp=tcbb=brydb                                                                                                    |      |   |   |
| complex energy mesh                                                                                                    |      |   |   |
| 1(-1.0000, 0.0000)       2(-0.9998, 0.0027)       3(-0.9990, 0.0062)         4(-0.9971, 0.0107)       5(-0.9933, 0.0163)       6(-0.9862, 0.0234)         7(-0.9738, 0.0319)       8(-0.9535, 0.0421)       9(-0.9220, 0.0536)         10(-0.8757, 0.0660)       11(-0.8117, 0.0782)       12(-0.7292, 0.0889)         13(-0.6307, 0.0965)       14(-0.5224, 0.0999)       15(-0.4130, 0.0985)         16(-0.3115, 0.0926)       17(-0.2245, 0.0835)       18(-0.1553, 0.0724)         19(-0.1037, 0.0610)       20(-0.0671, 0.0500)       21(-0.0424, 0.0403)         22(-0.0262, 0.0320)       23(-0.0160, 0.0251)       24(-0.0096, 0.0195)         25(-0.0057, 0.0151)       26(-0.0034, 0.0116)       27(-0.0020, 0.0089)         28(-0.0012, 0.0069)       29(-0.0007, 0.0052)       30(-0.0004, 0.0040) |      |   | ~ |
| 1 行、1 列 100% Unix (LF)                                                                                                    | UTF- | 8 |   |

### III.結果解析 SCFエネルギー変化(純ニッケル)

以降、確認したい解析項目以外はスキップ可能です。

**1. エネルギー変化**ボタンをクリックし、デフォルトで選択されるファイルを開くとSCF計算 におけるエネルギーの変化のグラフを確認することができます。

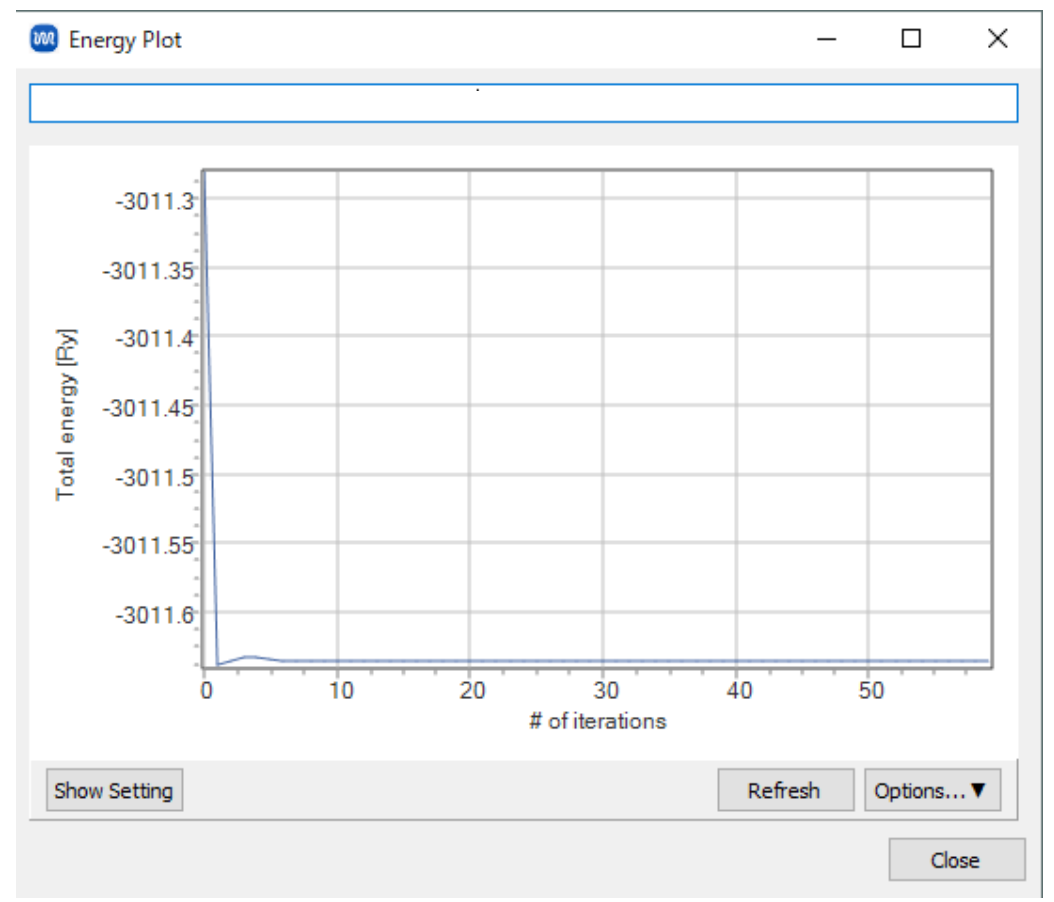

#### III.結果解析 状態密度(純ニッケル)

1. **E 結果解析 | 状態密度**をクリックし、デフォルトで選択されるファイルを開くと、状態密度 が表示されます。

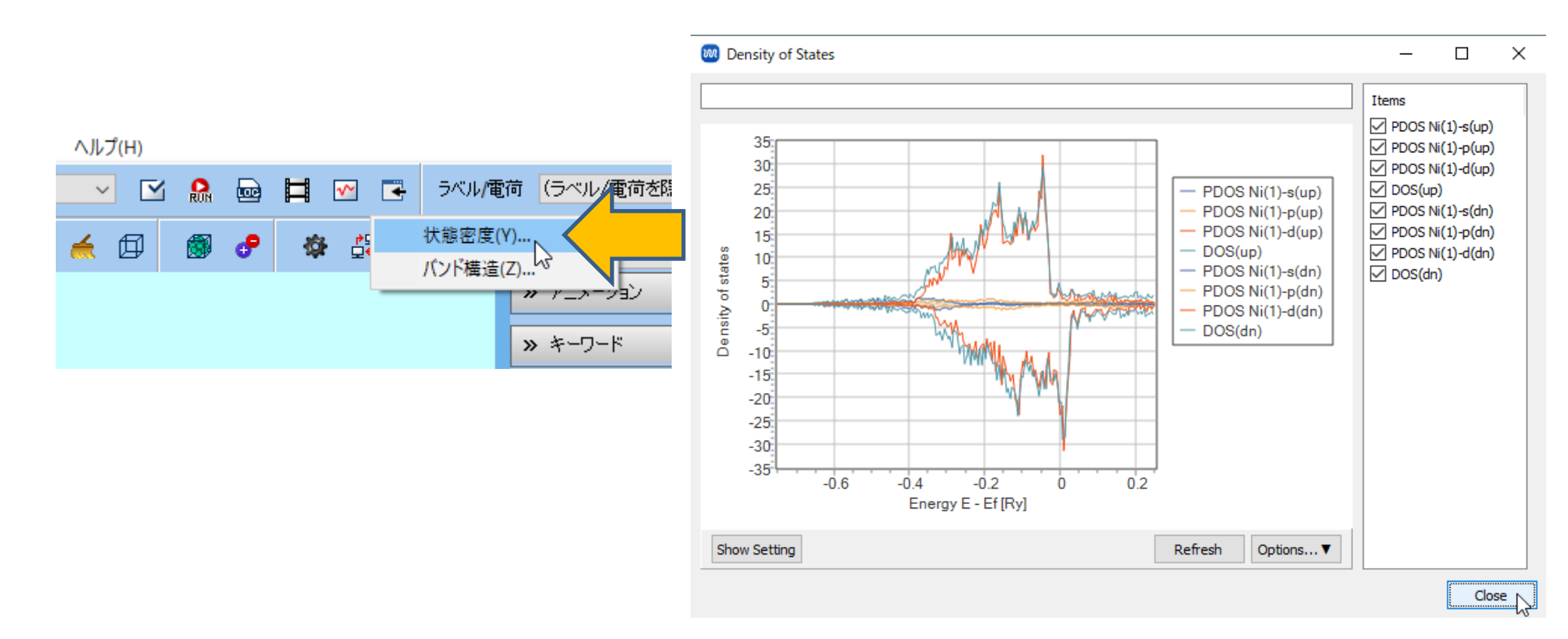

#### III.結果解析 バンド構造(純ニッケル)

1. ■ 結果解析 | バンド構造をクリックし、ni100.akd\_dn.spc(Downスピン)を開くと、数 秒コンソールウィンドウで処理が実行された後、PDFファイルにてバンド構造が表示されま す。Upスピンの場合はNi100.akd\_up.spcを選択します。

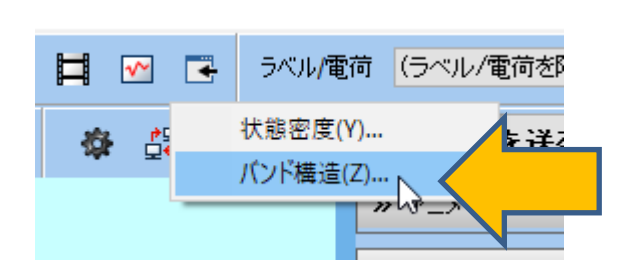

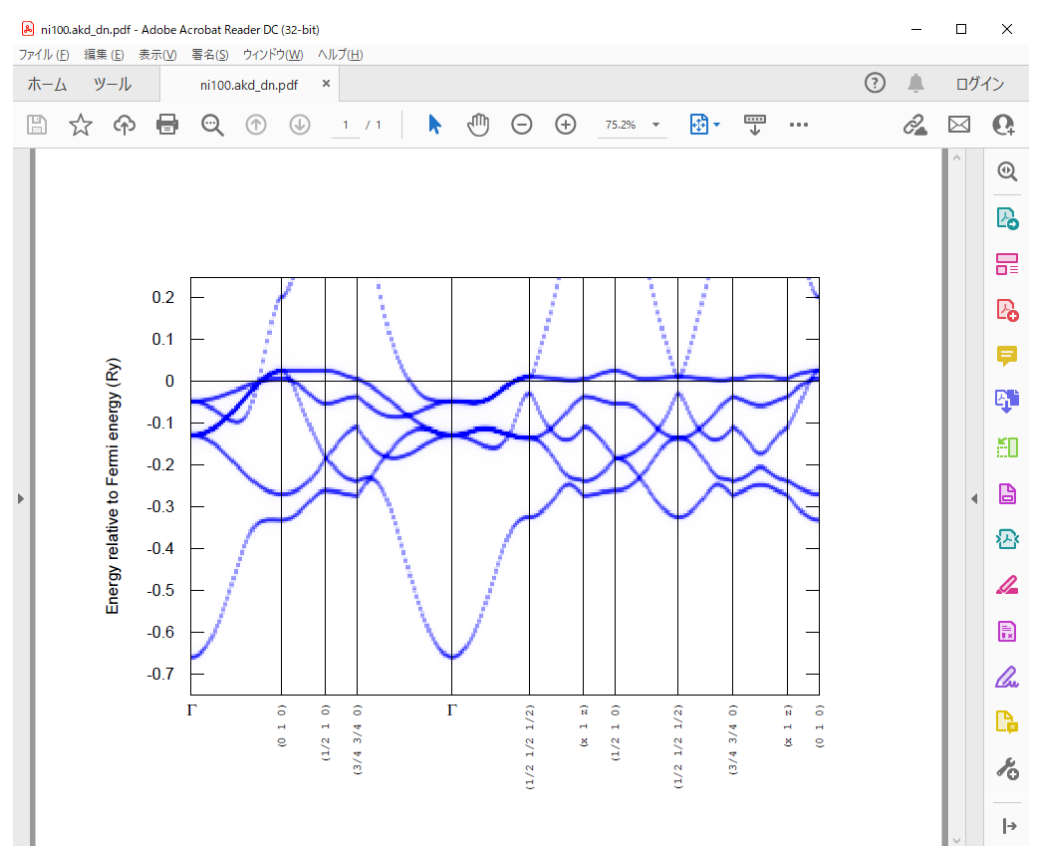

# IV.系のモデリング(ニッケル-鉄固溶体)

次に、ニッケル 90%-鉄10 %の固溶体を作成します。ここでは純ニッケルの占有率を変更する手順を示しますが、Occupancyが設定されたCIFファイル(Samples¥ni90fe10.cif)を読み込んで も同様の計算が可能です。

- 1. 編集 | 原子の属性を変更 | 占有率を変更をクリックします。
- 2. Addをクリックします。
- 3. 2行目のElementに「Fe」と入力します。

![](_page_12_Figure_5.jpeg)

# IV.系のモデリング(ニッケル-鉄固溶体)

- 1. 1行目のOccupancyに「0.9」、2行目のOccupancyに「0.1」を入力します。
- 2. OKをクリックします。

![](_page_13_Figure_3.jpeg)

### V. 計算の実行(ニッケル-鉄固溶体)

- 1. **〇 (キーワード設定)** をクリックします
- 2. Runをクリックしファイル名に「ni90fe10」と入力し保存をクリックすると計算が開始されます。

| 🚾 AkaiKKR Keywords Setup | – 🗆 X                                                                                                    |                                                                                                    |
|--------------------------|----------------------------------------------------------------------------------------------------|----------------------------------------------------------------------------------------------------|
| Potential file Create ~  | # threads 1<br>(scheduled)                                                                                                    |                                                                                                    |
| Calc density of states   |                                                                                                    |                                                                                                    |
| edelt 0.001 ewidth 1     | 1.0 bzqlty 12 V                                                                                                    | ● 新規ジョンを開始する前に入力ファイルを保存してくたさい   く → ◇ ↑ □ ≪ release > UserData > ◇ ひ ○ ○ UserDataの検索                                                                                                    |
| edelt 0.001 ewidth 1     | 1.0                                                                                                    | ファイル名(N): ni90fe10 、<br>ファイルの種類( <u>T</u> ): AkaiKKR Input File(*.aki)                                                                                                    |
| k-path 300 Use default   | 0.000000 0.000000 0.000000<br>0.000000 1.000000 0.000000<br>0.500000 1.000000 0.000000<br>0.750000 0.750000 0.000000<br>0.000000 0.000000 0.000000<br>0.500000 0.500000 0.500000 | ✓ フォルダーの参照(B)     (保存(S))     (保存(S))     (保存(S))     (保存(S))     (保存(S))     (保存(S))     (保存(S))     (保存(S))     (保存(S))     (保存(S))     (保存(S))     (保存(S))     (保存(S))     (保存(S))     (保存(S))     (保存(S))     (保存(S))     (保存(S))     (保存(S))     (保存(S))     (保存(S))     (保存(S))     (保存(S))     (保存(S))     ((R))     ((R)) |
| Reset Import Export      | OK Cancel Run                                                                                                    |                                                                                                    |

#### VI.結果解析 状態密度(ニッケル-鉄固溶体)

1. **E 結果解析 | 状態密度**をクリックし、デフォルトで選択されるファイルを開くと、状態密度 が表示されます。

![](_page_15_Figure_2.jpeg)

#### VI.結果解析 バンド構造(ニッケル-鉄固溶体)

1. ■ 結果解析 | バンド構造をクリックし、ni90fe10.akd\_dn.spc(Downスピン)を開くと、 数秒コンソールウィンドウで処理が実行された後、PDFファイルにてバンド構造が表示されま す。Upスピンの場合はni90fe10.akd\_up.spcを選択します。

![](_page_16_Figure_2.jpeg)

![](_page_17_Picture_0.jpeg)

• 各機能の詳細を調べたい方は<u>ユーザマニュアル</u>を参照してください。

![](_page_17_Picture_2.jpeg)

![](_page_17_Picture_3.jpeg)

<u>ユーザマニュアル</u>

<u>Winmostar 講習会</u>の風景

- 本書の内容の実習を希望される方は、<u>Winmostar導入講習会</u>、<u>Winmostar基礎講習会</u>、 または<u>個別講習会</u>の受講をご検討ください。(詳細はP.2)
- 本書の内容通りに操作が進まない場合は、まず<u>よくある質問</u>を参照してください。
- よくある質問で解決しない場合は、情報の蓄積・管理のため、<u>お問合せフォーム</u>に、不具合の 再現方法とその時に生成されたファイルを添付しご連絡ください。

以上